- 1. Introduction to Table of Contents (TOC):
  - A Table of Contents (TOC) is a crucial element in a document that provides readers with an organized overview of its contents.
  - It serves as a roadmap, allowing readers to navigate through the document and locate specific sections or topics quickly.
- 2. Inserting a Table of Contents:
  - Word offers an automated feature for generating a Table of Contents based on the document's headings and subheadings.
  - Users can insert a Table of Contents by placing the cursor where they want it to appear in the document, navigating to the "References" tab in the Ribbon, clicking on the "Table of Contents" button, and selecting a predefined style from the dropdown menu.
- 3. Customizing Table of Contents Styles:
  - Word provides various predefined styles for Table of Contents, including different formatting options such as font size, style, and alignment.
  - Users can customize Table of Contents styles by choosing a style from the "Table of Contents" dropdown menu and selecting "Custom Table of Contents" to access additional formatting options.
- 4. Updating the Table of Contents:
  - As the document evolves and changes, users can easily update the Table of Contents to reflect any modifications.
  - To update the Table of Contents, users can click within the Table of Contents, navigate to the "References" tab in the Ribbon, click on the "Update Table" button, and choose "Update Entire Table" or "Update Page Numbers Only" based on their needs.
- 5. Including or Excluding Headings:
  - Users can control which headings and subheadings are included in the Table of Contents by modifying the document's heading styles.
  - Heading styles such as "Heading 1," "Heading 2," etc., are used to structure the document, and only text formatted with these styles will be included in the Table of Contents.
- 6. Creating Custom Table of Contents:
  - For more advanced customization, users can create a custom Table of Contents by selecting "Custom Table of Contents" from the "Table of Contents" dropdown menu.
  - In the "Table of Contents Options" dialog box, users can specify which heading levels to include, adjust formatting settings, and customize the appearance of the Table of Contents.
- 7. Adding or Removing Entries Manually:
  - In some cases, users may need to add or remove entries manually from the Table of Contents.

- To add an entry, users can place the cursor where they want the entry to appear in the Table of Contents, type the text, and format it with the appropriate heading style.
- To remove an entry, users can delete the corresponding heading text from the document, and then update the Table of Contents to reflect the changes.
- 8. Conclusion:
  - A Table of Contents is an essential tool for organizing and navigating through lengthy documents.
  - By using Word's automated Table of Contents feature and customizing styles and formatting options, users can create professional-looking documents that are easy to navigate and understand.